## ctfshow 8神PNG隐写入门(土)赛 WP

## 原创

 <u>是Mumuzi</u> ● 于 2021-03-16 20:59:35 发布 ● 3270 ☆ 收藏 6

 分类专栏: ctf ctfshow crypto 文章标签: 网络安全

 版权声明:本文为博主原创文章,遵循 <u>CC 4.0 BY-SA</u>版权协议,转载请附上原文出处链接和本声明。

 本文链接: <u>https://blog.csdn.net/qq\_42880719/article/details/114825260</u>

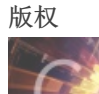

ctf 同时被3个专栏收录

75 篇文章 28 订阅

订阅专栏

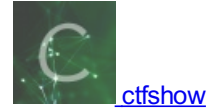

23 篇文章 8 订阅

订阅专栏

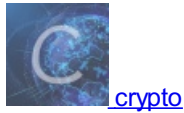

2篇文章1订阅

订阅专栏

非常好玩,考点齐全,复习了一遍,希望下次出需要用特别特别简单的脚本的题。记录wp顺便拿来当复习了。 本来想着按照做题顺序写,后来发现有点乱,还是按照题目序号写

题目描述

想要我的flag吗?如果想要的话,那就去找吧,我把全部的flag都放在那里。 下载地址https://ctfshow.lanzous.com/iDEiVmr8m4d

本场比赛共有18题,但只有1个附件文件(见第1题),所有flag均可以从附件中获取;

1、所有的flag开头和结尾均为#,中间由字母、数字或下划线组成;

- 2、本场比赛不使用任何可以设置密码的隐写方法,包括可以将密码留空的隐写方法;
- 3、原理类似的隐写方法在确保不互相干扰的前提下可能会以多种方式使用;
- 4、如果从附件提取的隐写信息为字符串形式,可能需要转码得到指定格式的结果;
- 5、如果从附件提取的隐写信息为另一张图片,该图片不会再包含隐写信息,即不存在套娃隐写;
- 6、所使用的字体均为微软雅黑,若有字符无法分辨,请与字体对比查看;
- 7、取得类似#abcd\_1234#的字符串后,请计算其MD5值(包含头尾的#号);
- 8、每道题目都给出了一段MD5值,请找到MD5值匹配的题目后,将flag包上ctfshow{}格式提交。

下载附件,图片名字即为flag

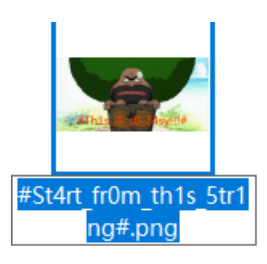

ctfshow{#St4rt\_fr0m\_th1s\_5tr1ng#}

**One PieNG 2** 

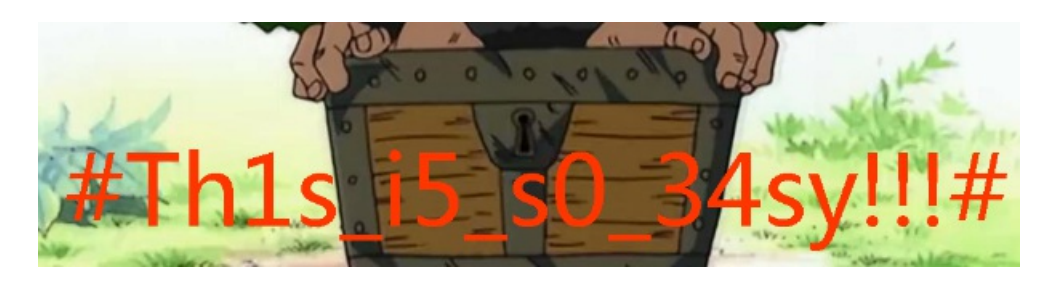

ctfshow{#Th1s\_i5\_s0\_34sy!!!#}

#### One PieNG 3

修改图片高度

 89
 50
 4E
 47
 0D
 0A
 1A
 0A
 00
 00
 0D
 49
 48
 44
 52

 00
 00
 05
 56
 00
 00
 2
 97
 08
 06
 00
 00
 00
 AB
 21
 2A

 35
 00
 00
 00
 16
 74
 45
 58
 74
 41
 72
 74
 69
 73
 74
 00

习惯直接把0改成9,就直接出了3题和4题

# #Pn9\_He1gh7\_6e\_ch4ng3d#

ctfshow{#Pn9\_He1gh7\_6e\_ch4ng3d#}

再往下拉就能发现flag

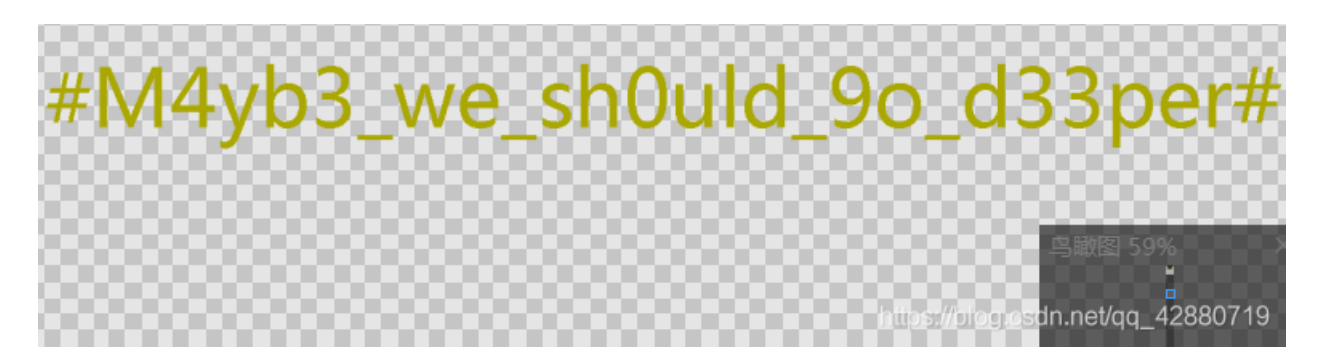

ctfshow{#M4yb3\_we\_sh0uld\_9o\_d33per#}

#### One PieNG 5

先把高度调回去,然后用stegsolve打开 B通道最低位隐写

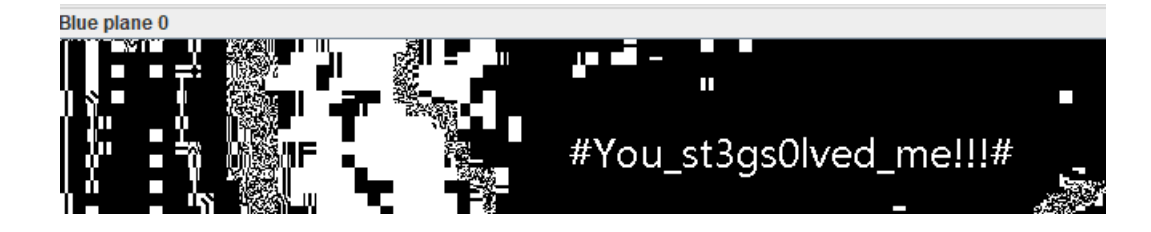

ctfshow{#You\_st3gs0lved\_me!!!#}

#### One PieNG 6

LSB隐写,使用stegsolve的data extract,选上RGB的0通道

| #LS<br>Y_1<br>I.n<br><br><br><br><br><br><br> | 3B_1s<br>righ7<br>nm.<br>7.m.I<br>m.<br>.c.7\$<br>.m<br>.I\$.I | _ v3ry<br>? #m<br>8 .vU2<br>Zn<br>m1<br>m1<br>I \$.I\$<br>\$ .I\$. | y_e4s<br>m.\$.<br>U.J.<br>v.j.<br>.m<br>\$.I\$<br>.I\$.I<br>I\$.I |     |
|-----------------------------------------------|----------------------------------------------------------------|--------------------------------------------------------------------|-------------------------------------------------------------------|-----|
| \$.1<br>.13                                   | [\$m<br>3.I\$m                                                 | . I\$.1<br>I\$                                                     | \$.I\$<br>.I\$m                                                   | Ord |
| 2                                             | 1                                                              | 0                                                                  |                                                                   | Ex  |
| 2                                             | <b>1</b>                                                       | ▶ 0                                                                |                                                                   | Bi  |
| 2                                             | 1                                                              | ▶ 0                                                                |                                                                   | E   |
| 2                                             | 1                                                              | ▶ 0                                                                |                                                                   |     |
|                                               |                                                                |                                                                    |                                                                   |     |

考虑column,先选上RGB和column,发现可能存在flag,然后尝试去掉一些通道,最后在RG通道找到flag

| #5ometlm es_LSB<br>Oes colo mn flr | 3_g<br>:5t                         |
|------------------------------------|------------------------------------|
| #?                                 |                                    |
| ?                                  |                                    |
| •••••                              | . </td                             |
|                                    |                                    |
| .?                                 |                                    |
| Vj                                 | .0.                                |
| UVVeYi<                            | ?                                  |
| .c.UZ Z2                           | 200                                |
|                                    |                                    |
|                                    | Order settings                     |
| 2 1 0                              | Extract By 🔾 Row 🔘 Column          |
|                                    |                                    |
| 2 1 2 0                            | Bit Order (  MSB First   LSB First |
|                                    |                                    |
|                                    | Bit Plane Order                    |
|                                    |                                    |
|                                    | ● RGB ○ GRB                        |
|                                    |                                    |

ctfshow{#5omet1mes\_LSB\_g0es\_co1omn\_f1r5t#}

#### **One PieNG 8**

考虑到R,G,B,A通道都能看到左上角有问题,并且是明显的问题,可能7通道存在flag

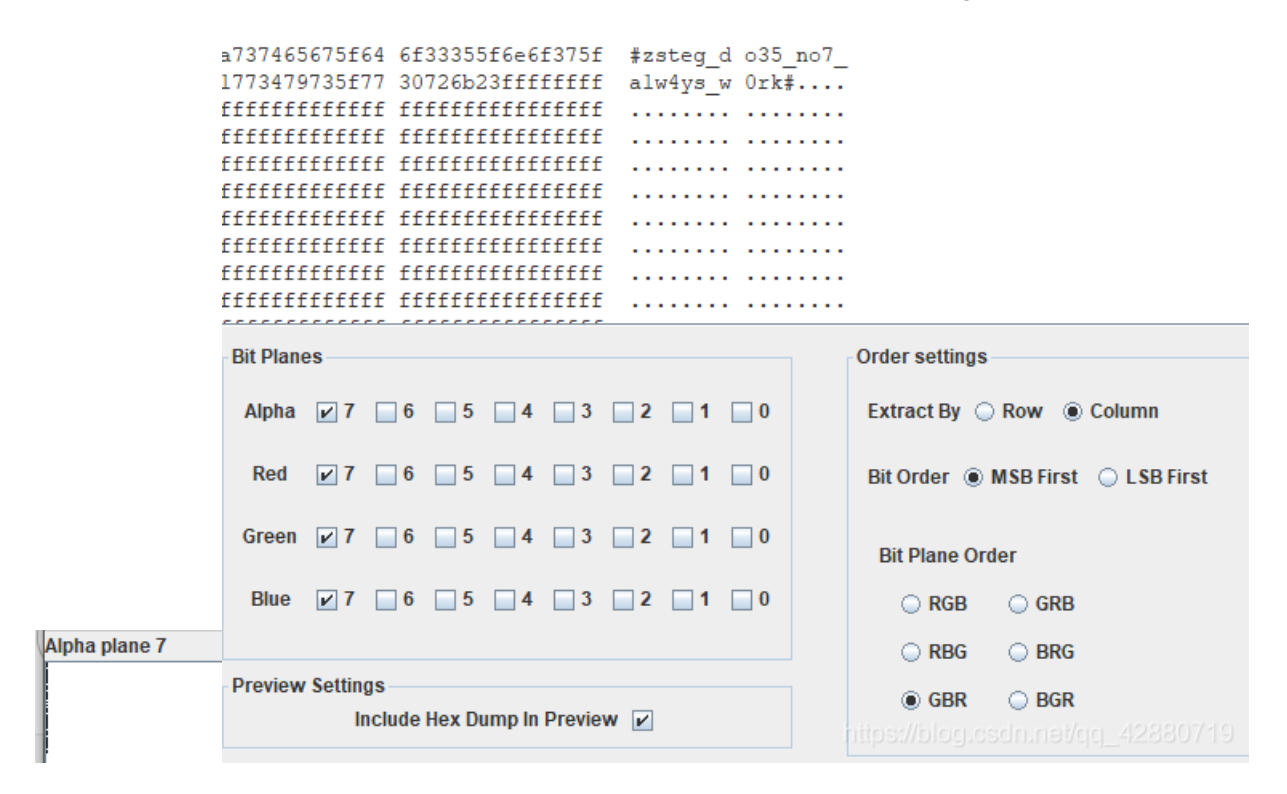

可以观察到,0通道的左上角的LSB隐写长度

### Blue plane u

然后发现1通道和2通道长度明显比这个长,

Blue plane 1

提取1、2通道,得到pk头,点击save bin,保存为1.zip

| c529664 PK          | ILR.d                             |
|---------------------|-----------------------------------|
| 00070771/           | pw                                |
| ≥37cb2c .txtS0 ).7, | .7.,                              |
| 4288d4f .7(JI7 .K   | .4(.0                             |
| 9498c2f 6v.O 2.Kl   | L)I./                             |
| 0000008 .7PPK       |                                   |
| 02f0000qLR.d1       | /                                 |
| D000000\$           |                                   |
| 0000000pw.tx t      |                                   |
| 146499b*            | FI.                               |
|                     |                                   |
|                     | Order settings                    |
|                     |                                   |
| 4 3 2 1 0           | Extract By   Row   Column         |
|                     |                                   |
| 4 🔄 3 🖬 2 🖬 1 🔜 0   | Bit Order 🔘 MSB First 💿 LSB First |
|                     |                                   |
|                     |                                   |
|                     | Bit Plane Order                   |
|                     |                                   |
|                     | RGB GRB                           |
|                     |                                   |
|                     |                                   |
|                     | BIR BBR BBR BBR                   |
| In Draview I        |                                   |

得到1.zip,解压即可得到flag

In Preview 🖌

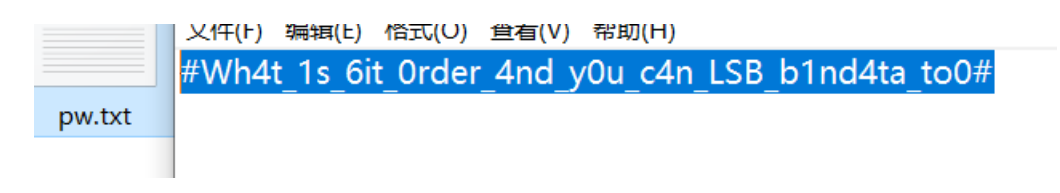

ctfshow{#Wh4t\_1s\_6it\_0rder\_4nd\_y0u\_c4n\_LSB\_b1nd4ta\_to0#}

#### One PieNG 10

010打开,得到flag

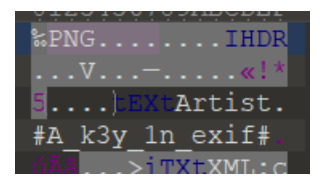

在线去找一个EXIF查看器(也可以用010,也可以用PS) https://exif.tuchong.com/

| XMP-photoshop     |                                              |
|-------------------|----------------------------------------------|
| DocumentAncestors | 23415F6B65795F6672306D5F50683074307368307023 |
| 城市                | b58/3AjtPrXQJuhFwguK7nqu4ZpsqMLwU            |
| Composite         | hitas//blag.code.poi/gg42220740              |

直接白给2个flag

b58/3AjtPrXQJuhFwguK7nqu4ZpsqMLwU即base58后面的内容

#### 转换前:

3AjtPrXQJuhFwguK7nqu4ZpsqMLwU

编码Base58>

解码Base58>

转换后:

#An0th3r\_key\_1n\_3xil#og.csdn.net/qq\_42880719

ctfshow{#An0th3r\_key\_1n\_3xif#}

同上,23415F6B65795F6672306D5F50683074307368307023转换

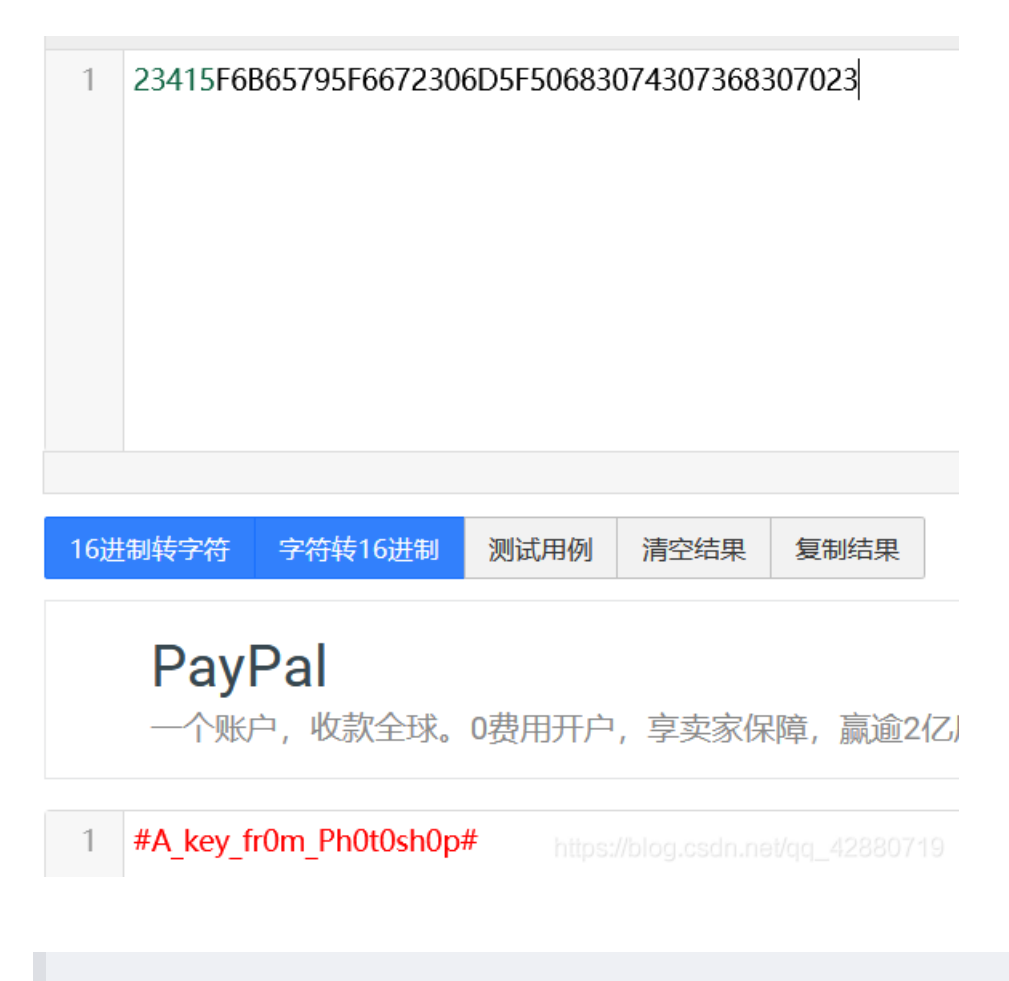

ctfshow{#A\_key\_fr0m\_Ph0t0sh0p#}

#### One PieNG 13

010查看变量窗口(打开方式:视图-检查器窗口-变量,需要下载png摸板,点击模板-摸板储存库-png模板)

| struct PNG | SIGNATURE |                 | 0h        | 8h     | Fg: | Bg:          |
|------------|-----------|-----------------|-----------|--------|-----|--------------|
| struct PNG | CHUNK chu | IHDR (Critical, | 8h        | 19h    | Fg: | Bg:          |
| struct PNG | CHUNK chu | tEXt (Ancillar  | 21h       | 22h    | Fg: | Bg:          |
| struct PNG | CHUNK chu | iTXt (Ancillary | 43h       | 24Ah   | Fg: | Bg:          |
| struct PNG | CHUNK chu | IDAT (Critical, | 28Dh      | 1000Ch | Fg: | Bg:          |
| struct PNG | CHUNK chu | IDAT (Critical, | 10299h    | 1000Ch | Fg: | Bg:          |
| struct PNG | CHUNK chu | IDAT (Critical, | 202A5h    | 1000Ch | Fg: | Bg:          |
| struct PNG | CHUNK chu | IDAT (Critical, | 302B1h    | 1000Ch | Fg: | Bg:          |
| struct PNG | CHUNK chu | IDAT (Critical, | 402BDh    | 1000Ch | Fg: | Bg:          |
| struct PNG | CHUNK chu | IDAT (Critical, | 502C9h    | 1000Ch | Fg: | Bg:          |
| struct PNG | CHUNK chu | IDAT (Critical, | 602D5h    | 1000Ch | Fg: | Bg:          |
| struct PNG | CHUNK chu | IDAT (Critical, | 702E1h    | 1000Ch | Fg: | Bg:          |
| struct PNG | CHUNK chu | IDAT (Critical, | 802EDh    | 2652h  | Fg: | Bg:          |
| struct PNG | CHUNK chu | tXEt (Ancillar  | 8293Fh    | 30h    | Fg: | Bg:          |
| struct PNG | CHUNK chu | IDAT (Critical, | 8296Fh    | F857h  | Fg: | Bg:          |
| struct PNG | CHUNK chu | IDAT (Critical, | 921C6h    | 10000h | Fg: | Bg:          |
| struct PNG | CHUNK chu | IDAT (Critical, | A21C6h h  | 10000h | Fg: | Bq:42000740  |
| struct PNG | CHUNK chu | IDAT (Critical, | B21C6h '" | HOODOH | Fq: | Bg: 12000719 |

|          | uB}4.KC#.   |
|----------|-------------|
| Şt       | XEt         |
| . #Ju    | 5t a lone1v |
| + 17 2 + |             |
| LEAL     | Chunk#-n§«. |

也是常规考点,我先用PNGdebugger跑了一下

| Mindows Power                                            | Shell                                                                                           |         |    |            |               | _                   |             | ×    |
|----------------------------------------------------------|-------------------------------------------------------------------------------------------------|---------|----|------------|---------------|---------------------|-------------|------|
| PS<br>Om_thls_5trlng.                                    | png                                                                                             |         |    | _          | ;ger\Debug> . | \PNGDebugger.exe    | .\St4rt_f   | ir ^ |
| <br>file-path=.\St4<br>file-size=20188                   | rt_frOm_th1s_5tr1ng.png<br>96 bytes                                                             |         |    |            |               |                     |             |      |
| 0x0000000                                                | png-signature=0x89504E47                                                                        | ODOA1AO | A  |            |               |                     |             |      |
| 0x00000008<br>0x0000000C<br>0x0000001D<br>>> (CRC CHECK) | chunk-length=0x0000000D<br>chunk-type='IHDR'<br>crc-code=0xAB212A35<br>crc-computed=0x692A118D  | (13)    | => | CRC FAILED |               |                     |             |      |
| 0x00000021<br>0x00000025<br>0x0000003F<br>>> (CRC CHECK) | chunk-length=0x000000016<br>chunk-type='tEXt'<br>crc-code=0x7FFAC3E3<br>crc-computed=0x7FFAC3E3 | (22)    | => | CRC OK!    |               |                     |             |      |
| 0x00000043<br>0x00000047<br>0x00000289<br>>> (CRC CHECK) | chunk-length=0x0000023E<br>chunk-type='iTXt'<br>crc-code=0xD915B16A<br>crc-computed=0xD915B16A  | (574)   | => | CRC OK!    |               |                     |             |      |
| 0x0000028D<br>0x00000291<br>0x00010295<br>>> (CRC CHECK) | chunk-length=0x00010000<br>chunk-type='IDAT'<br>crc-code=0x00234831<br>crc-computed=0x94F55588  | (65536) | => | CRC FAILED |               |                     |             |      |
| 0x00010299<br>0x0001029D<br>0x000202A1<br>>> (CRC CHECK) | chunk-length=0x00010000<br>chunk-type='IDAT'<br>crc-code=0x0064655F<br>crc-computed=0xBA2406E1  | (65536) | => | CRC FAILED |               |                     |             |      |
| 0x000202A5<br>0x000202A9<br>0x000302AD<br>>> (CRC CHECK) | chunk-length=0x00010000<br>chunk-type='IDAT'<br>crc-code=0x00683378<br>crc-computed=0xCD6A57C7  | (65536) | => | CRC FAILED |               |                     |             |      |
| 0x000302B1<br>0x000302B5<br>0x000402B9<br>>> (CRC CHECK) | chunk-length=0x00010000<br>chunk-type='IDAT'<br>crc-code=0x00643437<br>crc-computed=0x9EC196CD  | (65536) | => | CRC FAILED |               | https://blog.csdn.m | et/qq_42880 | 719  |

然后记得备份一份,使用tweakpng删掉前面出错的9个IDAT块(这9个IDAT块就是一打开图片看到的那个)

| IDAT | CEEDC | 04(555 |                      | DNIC income data        |
|------|-------|--------|----------------------|-------------------------|
| IDAT | 00030 | 941000 | critical             | PING Image data         |
| IDAT | 65536 | ba240  | critical             | PNG image data          |
| IDAT | 65536 | cd6a5  | critical             | PNG image data          |
| IDAT | 65536 | 9ec19  | critical             | PNG image data          |
| IDAT | 65536 | 1d1c5  | critical             | PNG image data          |
| IDAT | 65536 | d41fca | critical             | PNG image data          |
| IDAT | 65536 | 655d5  | critical             | PNG image data          |
| IDAT | 65536 | cb187  | critical             | PNG image data          |
| IDAT | 9798  | 19fe70 | critical             | PNG image data          |
| tXEt | 36    | 2d6ea  | ancillary, safe to c | unrecognized chunk type |
| IDAT | 63563 | 0639e  | critical             | PNG image data          |
| IDAT | 65524 | 0b24d  | critical             | PNG image data          |
| IDAT | 65534 | 7.11.0 | 14 1                 | DNIC Immediate          |
|      |       |        |                      |                         |

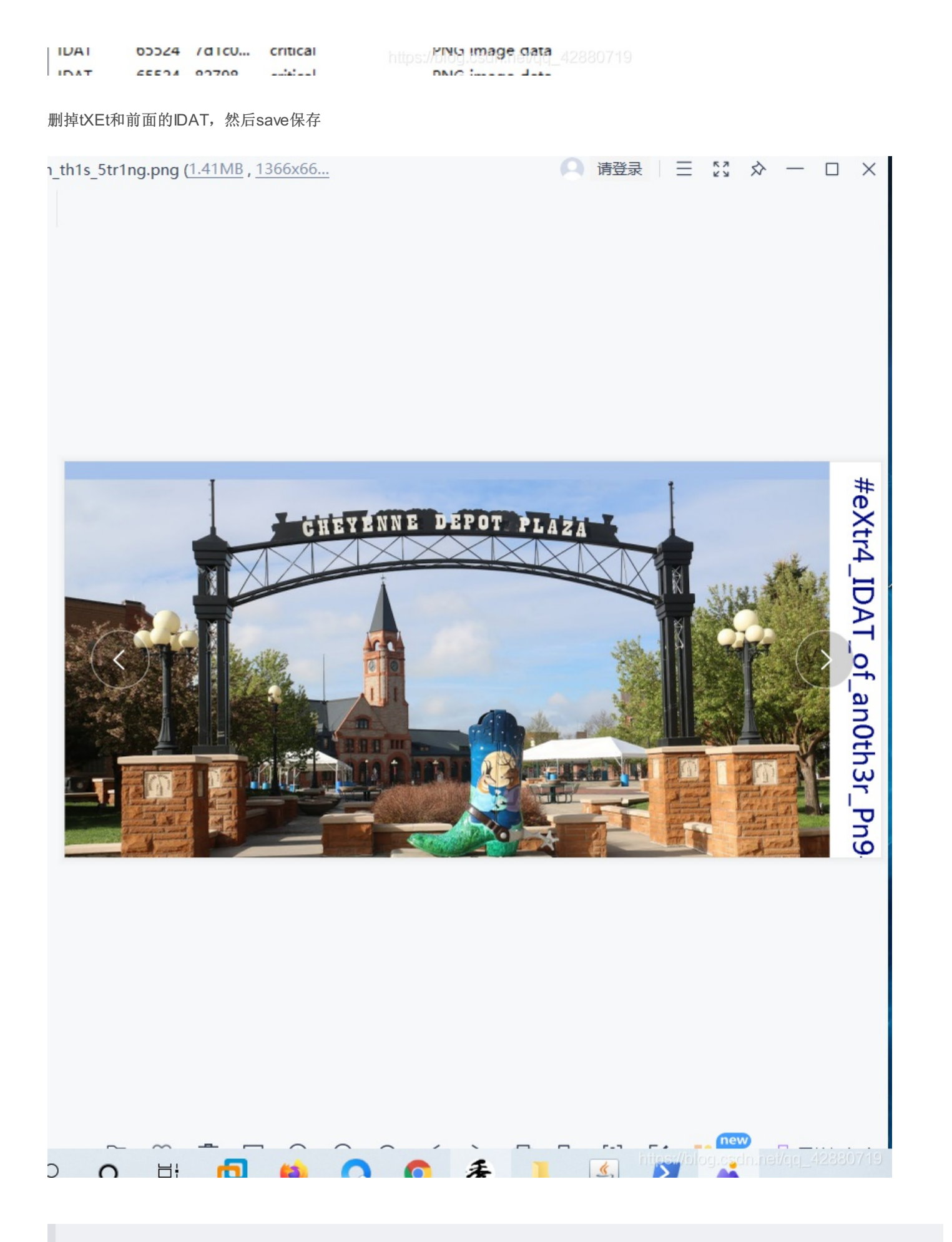

ctfshow{#eXtr4\_IDAT\_of\_an0th3r\_Pn9#}

使用binwalk,得到的文件我是一个个翻的 官解https://www.w3.org/TR/PNG/

#### 更正后的原理:

zlib不是一个压缩算法,说到"zlib压缩数据"之类的概念时,里面zlib的意思更接近指代一种压缩数据的存放格式。同时,PNG的 压缩算法虽然预留了相应标记位,但是目前仍只支持一种算法,同时也是zlib库目前唯一支持的算法,LZ77的变种,DEFLATE 所以IDAT块中的数据是以LZ77变种算法DEFLATE压缩后以zlib格式储存的

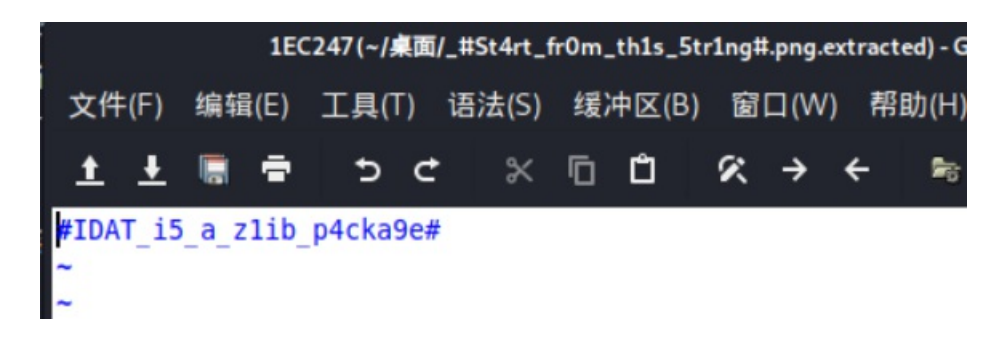

ctfshow{#IDAT\_i5\_a\_z1ib\_p4cka9e#}

#### One PieNG 16

这题太坑了,告辞。 之前出错的IDAT块

| le=0x00234831<br>nputed=0x94F55588                                     |         | => | CRC FAILED |
|------------------------------------------------------------------------|---------|----|------------|
| length=0x00010000<br>;ype='IDAT'<br>le=0x0064655F<br>nputed=0xBA2406E1 | (65536) | => | CRC FAILED |
| length=0x00010000<br>type='IDAT'<br>le=0x00683378<br>nputed=0xCD6A57C7 | (65536) | => | CRC FAILED |
| length=0x00010000<br>cype='IDAT'<br>le=0x00643437<br>nputed=0x9EC196CD | (65536) | => | CRC FAILED |
| length=0x00010000<br>cype='IDAT'<br>le=0x00615F31<br>nputed=0x1D1C51CC | (65536) | => | CRC FAILED |
| length=0x00010000<br>type='IDAT'<br>le=0x006E5F63<br>nputed=0xD41FCAD9 | (65536) | => | CRC FAILED |

| length=0x00010000<br>:ype='IDAT'<br>le=0x0068756E<br>nputed=0x655D563D | (65536) | =>                | CRC FAILED                          |
|------------------------------------------------------------------------|---------|-------------------|-------------------------------------|
| length=0x00010000<br>type='IDAT'                                       | (65536) |                   |                                     |
| le=0x006B5F43<br>nputed=0xCB1875FD                                     | http    | s <u>://</u> blog | .csdn.net/qq_42880719<br>CRC FAILED |

能发现都是00开头,后面几乎都是6,并且是16进制,猜想转ASCI 一转就出flag

23483164655F683378643437615F316E5F6368756E6B5F43524323

| 1   | 20.0010 |         |      |      |      |  |
|-----|---------|---------|------|------|------|--|
|     |         |         |      |      |      |  |
|     |         |         |      |      |      |  |
|     |         |         |      |      |      |  |
|     |         |         |      |      |      |  |
| 16进 | 制转字符    | 字符转16进制 | 测试用例 | 清空结果 | 复制结果 |  |

## 亿速云服务器免备案CN2高速直连

亿速云, CN2高速稳定独享带宽目前还有优惠活动低至29元每月, 香港服务

| #HIDE N3XD4/a IN CNUNK CR |
|---------------------------|
|---------------------------|

字符转16进制

ctfshow{#H1de\_h3xd47a\_1n\_chunk\_CRC#}

One PieNG 17

16进制转字符

文件尾

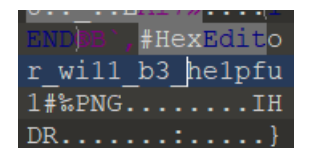

ctfshow{#HexEditor\_wi11\_b3\_he1pfu1#}

foremost分离出另一张图片(虽说刚刚binwalk分过了)

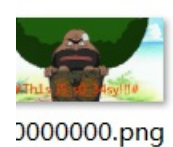

#He110\_L4m\_Tw0\_PieNG# 000003937.png

## #He110\_I\_4m\_Tw0\_PieNG#

ctfshow{#He110\_I\_4m\_Tw0\_PieNG#}

\*\*One PieNG问卷调查 \*\*

ctfshow{套娃终有报,天道好轮回。不信抬头看,苍天饶过谁。}

建议出进阶,建议用python,建议使用工具,不建议套娃

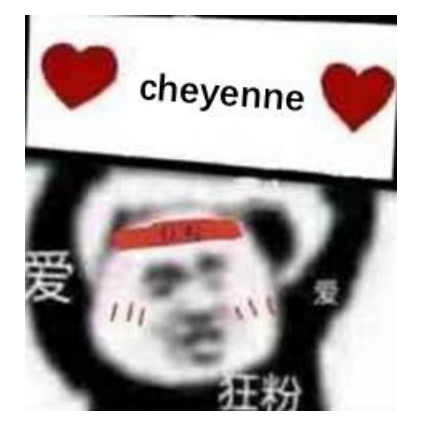